平成 24 年 2 月 14 日 香川県TDM研究会

A

薬物解析ソフトEasy-TDM アドバイス編

『アルベカシン注の解析』

### ~小児におけるシミュレーションの実際~

# 【story①】小児におけるABKの解析(投与量の増量)

| 患者背景                                                                                                    |
|----------------------------------------------------------------------------------------------------|
| 患児は3ヶ月男児、体重3.9kg、身長54cm 疾患 MRSA肺炎                                                                                            |
| Ccr=40[mL/min](腎機能の指標として必要)                                                                                                  |
| アルベカシン (ABK) 朝 5:00~7:00点滴 4mg投与                                                                                             |
| 参考 (添付文書); 小児にはアルベカシンとして、1日1回4~6mg(力価)/kgを30分<br>かけて点滴静注する。必要に応じ、1日4~6mg(力価)/kgを2回に分けて点滴<br>静注することもできる。なお、年齢、体重、症状により適宜増減する。 |
| 採血 7:00 採血→ 1.6 [µg/mL] (点滴終了直後のピーク値) _                                                                                      |
| 14:00 採血→ 0.4 [µg/mL]                                                                                                    |
| VCMは点滴終了1~2時間がピーク                                                                                                    |
| ◎ アルベカシンの治療域は、ピーク( <u>点滴終了直後</u> )値 : 9~20 [µg/mL]                                                                           |
| トラフ値 : 2 [µg/mL]以下                                                                                                    |
| 『ピーク値が低すぎるため、ピーク値が治療域を示すような投与設計が必要』                                                                                          |

| ①串老桂却の入力                                                                                                    | Easy TDM Ver.110.0                                                                                     |             |                                                                                                    | i i i i i i i i i i i i i i i i i i i                                                                          |
|----------------------------------------------------------------------------------------------------|----------------------------------------------------------------------------------------------------|-------------|----------------------------------------------------------------------------------------------------|----------------------------------------------------------------------------------------------------|
|                                                                                                    | 患者名                                                                                                    | 一般名         | 商品名                                                                                                    | 母集团                                                                                                    |
| <ul> <li>①患者情報の入力</li> <li>患者:香川太郎</li> <li>生年月日:平成23年11月1日生</li> <li>身長:54センチ</li> <li>体重:3.9キロ</li> </ul> | ▲ Eary TOM Ver 3100<br>患者名<br>患者情報<br>患者情報<br>患者番号。<br>(カナ)<br>氏名。<br>生年月日。<br>夕年齢<br>単長。<br>警療科<br>備考 |             | <u>商品名</u><br>法57/2012/7/20-72<br>1257/2012/7/20-72<br>1257/2012/7/2012/7<br>1257/2012/7<br>1257 | 内集団       第二日       思者情報入力       ○日       次力できたら、<br>下のした。       下のした。       ボタンを押して、次に進んでね!       区分       外来 |
|                                                                                                    | 2.284. 17                                                                                              | 1889 (NULT) | <u>- 707</u>                                                                                                    |                                                                                                    |

②薬剤情報の入力
 対象薬剤:アルベカシン
 商品名:ハベカシン
 クレアチニンクリアランスは
 直接入力(40ml/min)
 肺炎患者のパラメータを使用

| 名 6川                                                                                                    | 太郎 一般名                                                         |                                                    | 商品名                                                                                                    | 母集団                                                               |
|----------------------------------------------------------------------------------------------------|----------------------------------------------------------------|----------------------------------------------------|----------------------------------------------------------------------------------------------------|-------------------------------------------------------------------|
| <ul> <li>患者情報</li> <li>菜剤情報(解)</li> <li>菜剤区分。</li> <li>一般名。</li> <li>商品名。</li> <li>剤形・ルート</li> <li>モデル式</li> <li>使用バラメージ</li> </ul> | ボリオ (本) (1) (1) (1) (1) (1) (1) (1) (1) (1) (1                 | (1997/101)<br>(下さい)<br>(特別( ・<br>・<br>・<br>・<br>・  | マイアスーール ボボ<br>解析条件 (解析に必要な条件4<br>クレアチニングリアランス-<br>。 直接入力 4<br>の 血清クレアチニン値<br>CockCroft & Gau<br>肥満 なし<br>血清クレアチニン | 20000 mL/min<br>加し/min<br>加しり算出<br>いに式<br>をあり<br>値<br>の0001 mg/dL |
| <ul> <li>・母集団パラ</li> <li>・過去パラメ</li> </ul>                                                                                          | メータ  柴崎茂樹20<br>ータ                                              | 00 •                                               |                                                                                                    | 40.0000 mL/min                                                    |
| ○ パラメータを                                                                                                    | 入力                                                             |                                                    |                                                                                                    |                                                                   |
| -                                                                                                    | の 正接法                                                          | 個体間変動                                              | 加灭                                                                                                    |                                                                   |
| 動態係對                                                                                                    | X T-1910                                                       |                                                    | ○ 肺炎なし                                                                                                    |                                                                   |
| 動態係3<br>V1(L)                                                                                                    | 0.5577                                                         | 21.6000                                            |                                                                                                    |                                                                   |
| 動態係<br>V1(L)<br>CL(L/hr/                                                                                                    | 0.5577<br>kg) 0.3740                                           | 21.6000<br>42.8000                                 | 〃 肺炎あり                                                                                                    |                                                                   |
| 動態係<br>V1(L)<br>CL(L/hr/<br>K12(1/h                                                                                                 | 0.5577<br>kg) 0.3740<br>r) 2.3100                              | 21.6000<br>42.8000<br>36.2000                      | ◎ 肺炎あり                                                                                                    |                                                                   |
| 動態係3<br>V1(L)<br>CL(L/hr/<br>K12(1/h<br>K21(1/h                                                                                     | (kg) 0.3740<br>r) 2.3100<br>r) 0.7500                          | 21.6000<br>42.8000<br>36.2000<br>20.9000           | ☞ 肺炎あり                                                                                                    |                                                                   |
| 動態係3<br>V1(L)<br>CL(L/hr/<br>K12(1/h<br>K21(1/h                                                                                     | (kg) 0.5577<br>(kg) 0.3740<br>r) 2.3100<br>r) 0.7500<br>0.0000 | 21.6000<br>42.8000<br>36.2000<br>20.9000<br>0.0000 | ◎ 肺炎あり                                                                                                    |                                                                   |

★point : ?薬剤情報 で確認  1) 有効血中濃度 ピーク値 9~20µg/mL トラフ値 2µg/mL以下
 母集団パラメータ情報 ●ハベカシン● \*柴崎茂樹 2000\*

★point: ?母集団情報で確認
 ③投与スケジュールの入力

2012年2月1日から
ハベカシン注 4mg投与
開始時刻は5時
投与時間は2時間

#### 採血情報を (⑤採血情報に) 入力

7:00 採血: 1.6 [µg/mL]
14:00 採血: 0.4 [µg/mL]
→1 回投与しただけなので終了日を
(②投与期間)に入力(「終了日の入力」
か「設定日のみ」を使用)

→ 解析 ボタン押下

#### ④解析結果(グラフの作成)

ピーク(点滴終了直後)値が低すぎる →ピーク値を上げるため点滴時間の 短縮、投与量増量を考える

添付文書では「小児には1日1回4~
6 mg(力価)/kgを30分かけて点滴
静注する」の記載

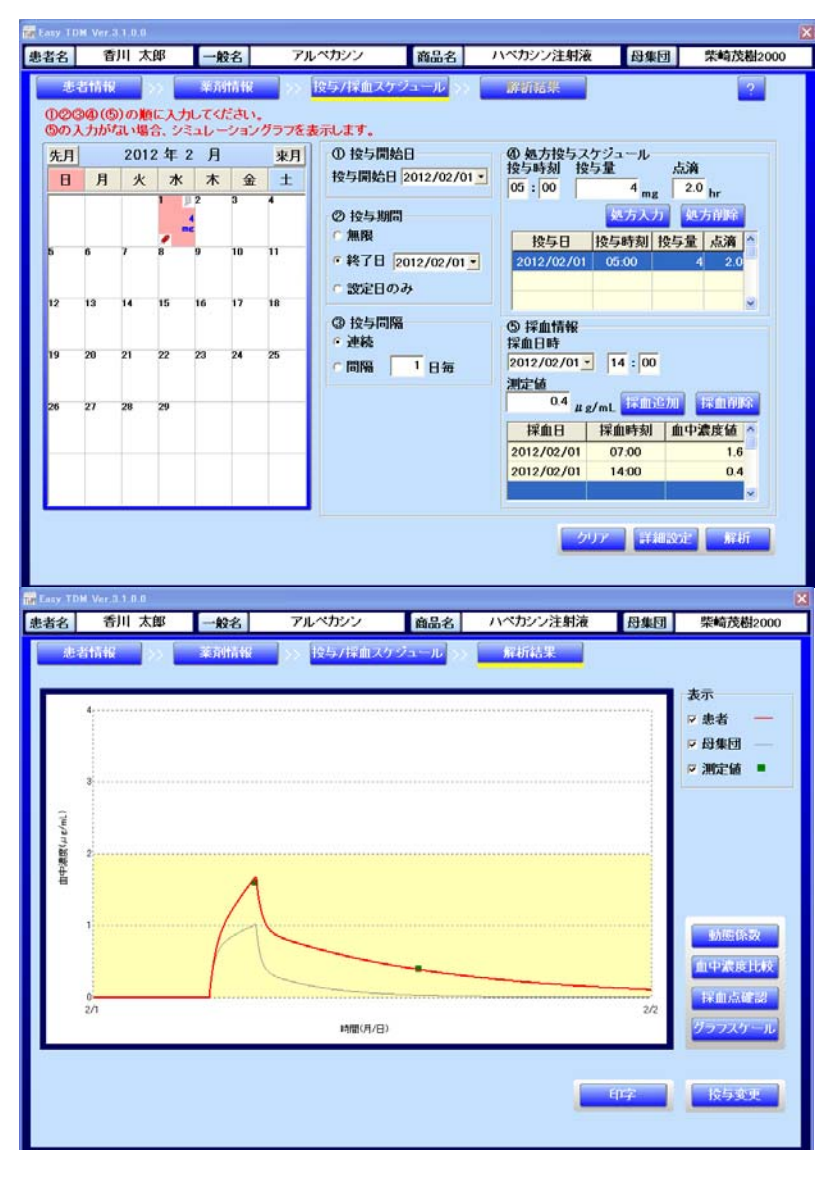

#### <u>⑥投与スケジュールの追加</u>

最少量の 4mg/kg/day を 30 分で点滴

→投与変更を押して投与/採血スケジ ュールに戻り入力(投与変更でも OK)

→2/2~ 5:00 より 16mg/day 0.5 時間点滴

→ 解析 ボタン押下

⑦解析結果の確認

解析結果に移動

→グラフスケールで血中濃度最大値
 を15に変更、期間を~2/5に
 (表示期間は必要最小限で)

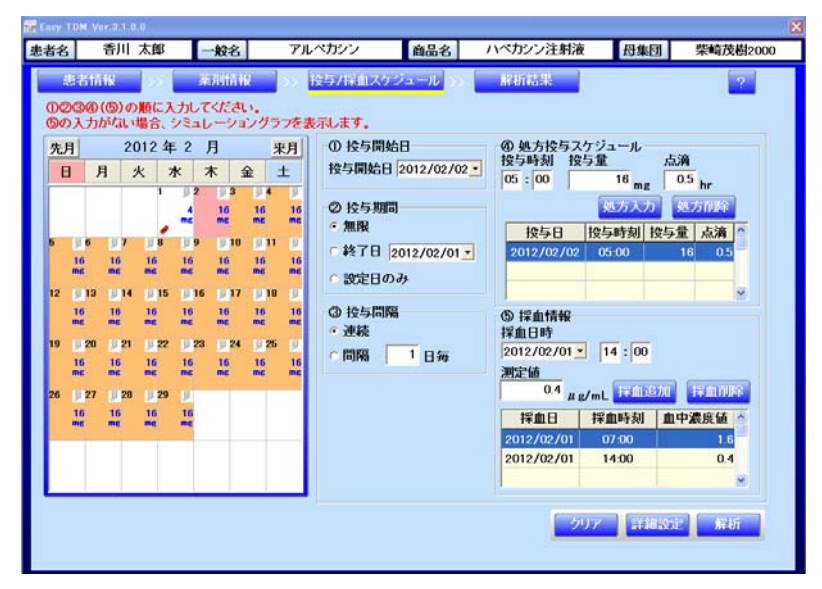

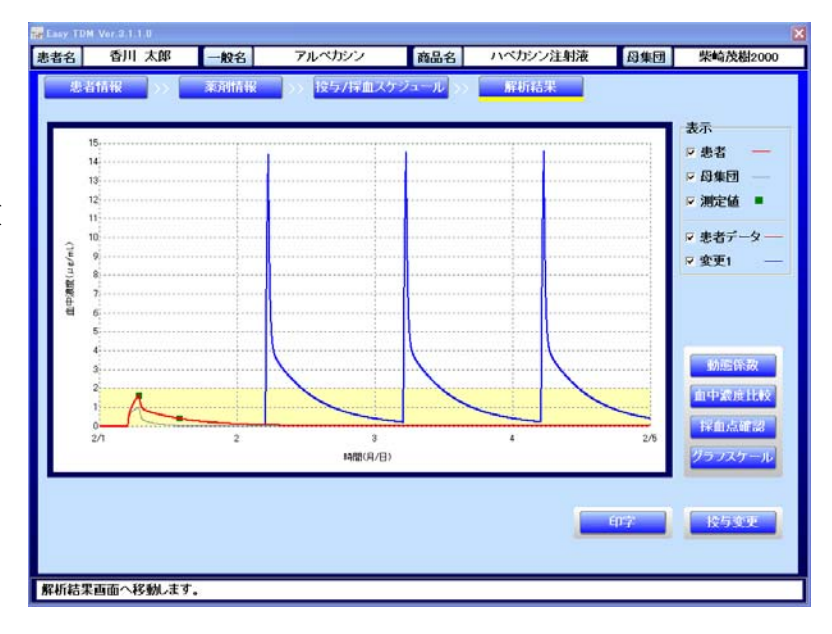

#### ⑧血中濃度の比較

3日目の投与終了時の濃度確認

#### 血中濃度比較を押下

→日時を 2/4 5:30 (ピーク値)確認

→14.5576µg/mL と推定された

| 日時 2012/02/04 | • 05:3 | 0 ←    | <u>→</u> ス <del>7</del> | ラブ単位 分 | <u> </u> |
|---------------|--------|--------|-------------------------|--------|----------|
|               | 母集団    | 患者データ  | 変更1                     | 変更2    | 変更3      |
| 血中濃度(#g/mL)   | 0.0000 | 0.0001 | 14.5576                 |        |          |

#### <u>⑨報告書作成</u>

至適投与方法として「1回16mg/30分点滴、1日1回」を呈示し 血中濃度測定の実施必要性を通知

## 【story②】小児におけるABKの解析(1日2回の投与量の増量)

患者背景

患児は8才、男児、体重26kg、身長130cm 疾患 MRSA肺炎 Ccr=100[mL/min]

アルベカシン (ABK)2/1~16:0030分点滴70mg/回2/2~8:00と16:00の1日2回30分点滴70mg/回

採血 2/1 16:35 ~ 採血 6.9 [µg/mL]

◎ 医師より、ピーク値は 12~13 [µg/mL] 程度必要とのこと
 (投与設計 ⇒ 8:00, 16:00 の1日2回投与予定)

#### ①患者情報の入力

患者:香川次郎
生年月日:平成15年10月1日生
身長:130センチ
体重:26キロ

| E88              |                          |                  | 男性 🤉 女性              | 90 | 須入力項目です。                            |
|------------------|--------------------------|------------------|----------------------|----|-------------------------------------|
|                  | F静 ○西暦 ○明治<br>大正 ○昭和 ○平郎 | b [15 ⊈]<br>K [8 | 10 <b>,</b> 月 1<br>藏 |    | カできたら、<br>の「様定」<br>タンを押して<br>に進んでね! |
| <b>5 *</b> 130.0 | cm                       | 体重 * 26          | kg                   |    | يسلي                                |
| <b>東科</b>        |                          | 医師名              |                      | 区分 | 外来                                  |

<u>②薬剤情報の入力</u> 対象薬剤:アルベカシン

商品名:ハベカシン

クレアチニンクリアランスは 直接入力(100ml/min) 肺炎患者のパラメータを使用

|                                                                                                    | 欠郎 一般名                                                          |                                                             | 商品名                                                                                                    | 母集団                |
|----------------------------------------------------------------------------------------------------|-----------------------------------------------------------------|-------------------------------------------------------------|----------------------------------------------------------------------------------------------------|--------------------|
| <ul> <li>患者情報</li> <li>薬剤(す報)(((新<br/>薬剤区分))()</li> <li>一般名。()</li> <li>()</li> <li>()</li></ul> | する業務を選択し<br>アミノ配謝体系抗性<br>アルベカシン<br>ハベカシン注射液<br>点滴<br>点滴-2コンパートン |                                                             | スワジュール<br>新茶件 (駅析に必要な条件3<br>クレアチニンクリアランス<br>・ 直接入力 100<br>・ 血清クレアチニン協<br>CockCroft & Gau<br>肥満 ・ なし<br>血清クレアチニン | 弦集 ?<br>を入力して下さい)* |
|                                                                                                    | -9                                                              | 2                                                           |                                                                                                    | 0.0000 mL/min      |
| ■ エハリメー<br>○ パラメータを,                                                                                                    | 入力                                                              | 個体問本新                                                       | 肺炎                                                                                                    |                    |
| <ul> <li>ゴムハウメー</li> <li>バラメータを,</li> <li>動態係数</li> </ul>                                                                                                    | 入力 平均値                                                          | 個体間変動                                                       | 肺炎<br>応<br>た<br>た<br>の<br>た<br>の<br>し                                                                           |                    |
| ■                                                                                                    | 入力<br>平均値<br>3.7180<br>3.00150                                  | 個体間変動<br>21.6000<br>42.8000                                 | 肺炎<br>で 肺炎なし<br>。 肺炎あり                                                                                          |                    |
| ■ エン・<br>・ パラメータを、<br>動態係数<br>V1(L)<br>CL(L/hr/kg<br>K12(1/hr)                                                                                                    | 入力<br>平均値<br>3.7180<br>2 0.0150<br>2.3100                       | 個体間変動<br>21.6000<br>42.8000<br>36.2000                      | 肺炎<br>ご 肺炎なし<br>※ 肺炎あり                                                                                          |                    |
| <ul> <li>ゴミス・(ジネータを)</li> <li>動態係数</li> <li>V1(L)</li> <li>CL(L/hr/k)</li> <li>K12(1/hr)</li> <li>K21(1/hr)</li> </ul>                                                                                                    | 入力<br>平均値<br>3.7180<br>2 0.0150<br>2.3100<br>0.7500             | 個体問変動<br>21.6000<br>42.8000<br>36.2000<br>20.9000           | 肺炎                                                                                                    |                    |
| <ul> <li>オラメータを、</li> <li>動態係数</li> <li>V1(L)</li> <li>CL(L/hr/kg</li> <li>K12(1/hr)</li> <li>K21(1/hr)</li> </ul>                                                                                                    | 入力<br>平均値<br>3.7180<br>g) 0.0150<br>2.3100<br>0.7500<br>0.0000  | 個体間変動<br>21.6000<br>42.8000<br>36.2000<br>20.9000<br>0.0000 | 肺炎<br>で 肺炎なし<br>で 肺炎あり                                                                                          |                    |

③投与スケジュールの入力

1)2012年2月1日から
 ハベカシン注 70mg投与
 開始時刻は 16時

#### 投与時間は 0.5時間

→1 回投与しただけなので終了日を
 (②投与期間)に入力(「終了日の入力」
 か「設定日のみ」を使用)
 2) 2月2日からは

8:00, 16:00 の1日2回投与
→(①投与開始日を)2012/02/02 に設定。終了日を(②投与期間)無限に設定
3)採血情報を(⑤採血情報に)入力
16:35 採血:6.9 [µg/mL]
4) → 解析 ボタン押下

④解析結果(グラフの作成)

グラフスケールを調整 →期間を ~2/5に

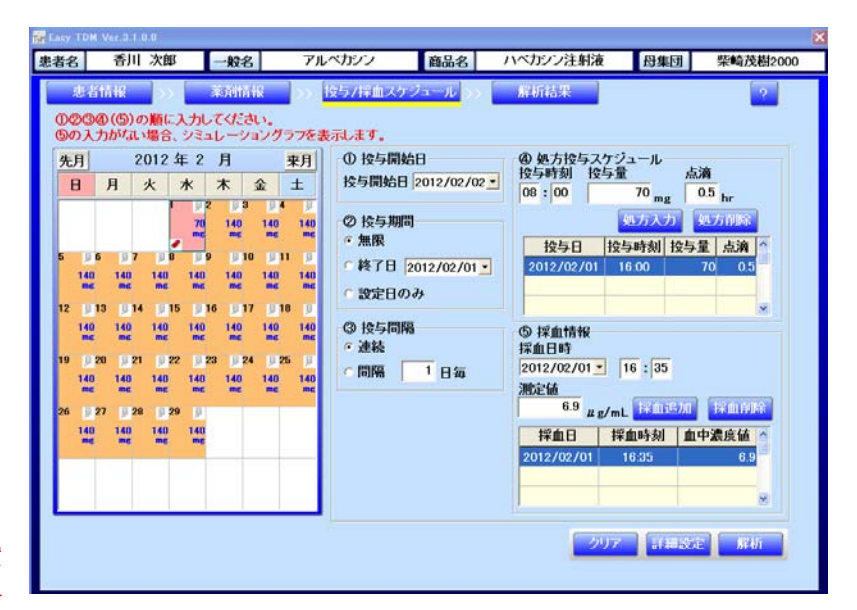

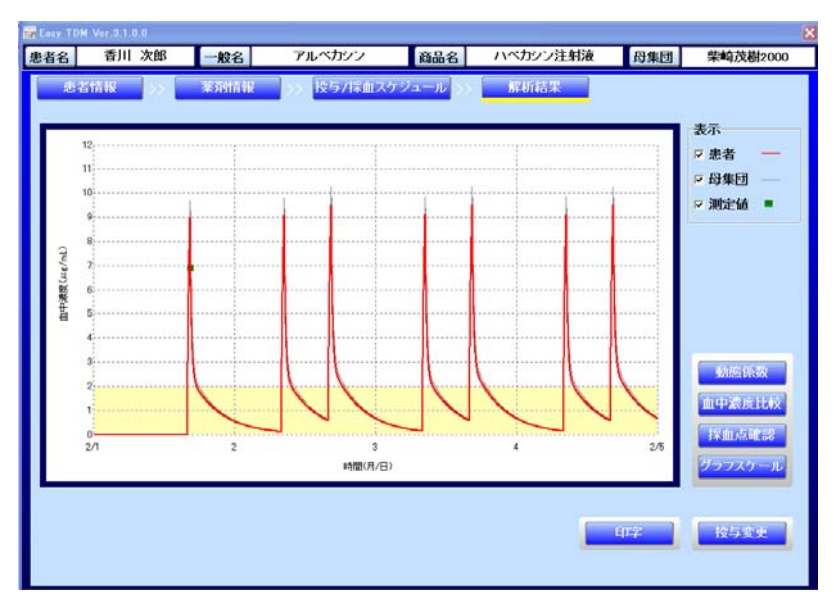

⑤投与スケジュールの検討
 ピーク値を12~13 [µg/mL] に
 するため血中濃度比較を押下
 2/3 16:30のピーク値を確認
 → 9.5194 [µg/mL]
 同様に2/4 8:30のピーク値を確認
 →9.1212 [µg/mL]

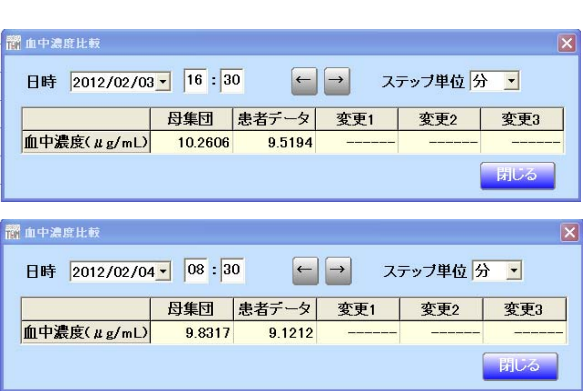

目標ピーク値は12~13 [μg/mL] に対し、本ケースは9~10 [μg/mL] であるため、
 投与量を現投与量の1.3倍に増量することを考慮し、シュミレーションしてみる。
 (1回 70mg×1.3= 91mg / 30 分 点滴)を検討する

 $\mathbf{5}$ 

| <u>⑥投与スケジュールの変更</u>      | 000000 10                                       |
|--------------------------|-------------------------------------------------|
| <b>投与変更</b> を押下し、        | 44.5入力 44.5利除                                   |
| 投与/採血スケジュールの変更画面に移動、     | 投与日 按与時刻 按与量 点滴                                 |
|                          | 2012/02/02 08:00 90 0.5                         |
| 1) 2/2以降の処方を削除する         | 2012/02/02 16:00 90 0.5                         |
| →(①投与開始日を)2012/02/02とする。 |                                                 |
| →(④処方投与スケジュール)削除対象データ(   | 2012/02/02 08:00のデータ)をクリックし、 処方削除を押             |
| 下する                      |                                                 |
|                          |                                                 |
|                          |                                                 |
|                          | 削除範囲指定                                          |
| →処方削除を押下により、右の画面でいつ      | 削除する期間を選択して下さい。                                 |
|                          | ○ 投与の開始日(2012/02/02)から投与の終了日(2012/05/01)まで削除する  |
| まで削除するか聞いてくるので今回は、上      | © 選択している日(2012/02/02)から地方の数了日(2012/05/01)まで削除する |

◎ 選択している日(2012/02/02)から投与の終了日(2012/05/01)まで削除する

確定 閉じる

○ 選択している日(2012/02/02)のみ削除する

→同様の操作で2012/02/02 16:00のデータを削除する。

- 2) 2/2より1回90mg 8時と16時 30分点滴 を入力する 8:00, 16:00 の1日2回投与
- → (①投与開始日を)2012/02/02 に設定。終了日を(②投与期間)無限に設定

Farst TOM Nor 2 1 0 0

| 者名            | 香川 次郎                                                               | 一般名                                                                                                    | アルペカシン                                                                                                    | 商品名                                                                                                    | ハペカシン注射液 母集                                                                                                    | 团 柴崎茂樹2000                                                                                   |
|---------------|---------------------------------------------------------------------|----------------------------------------------------------------------------------------------------|----------------------------------------------------------------------------------------------------|----------------------------------------------------------------------------------------------------|----------------------------------------------------------------------------------------------------|----------------------------------------------------------------------------------------------|
| 00            | 忠省情報<br>2000(⑤)の順に入<br>20入力がない場合、3<br>日 2012 年                      | 添利情報<br>カレてください。<br>シミュレーション:<br>2 日                                                                                                    |                                                                                                    | <del>2-л</del> > [                                                                                      | 解析結果<br>@                                                                                                    | 2                                                                                            |
| 5<br>12<br>19 | 日 月 火 7<br>日 月 火 7<br>日 日 100 1100<br>100 1100 1100<br>110 1100 110 | k         x         2           J2         J3         J           T0         100         10           me         100         10           100         100         10           101         100         100           102         100         100           103         100         100           104         100         100           103         100         100 | 土<br>上<br>技与開始日<br>2 100 ② 技与期期<br>3 100 ② 技与期期<br>3 100 ② 技与期間<br>5 100 ③ 投与問問<br>3 2 2 5 0<br>5 100 ③ 投与問問<br>5 2 5 0<br>5 100 ③ 使与問問<br>5 2 5 0<br>5 100 ④ 100 ④ 100 ④ 100 ⑤<br>5 2 5 100 ④ 100 ⑥<br>5 2 5 100 ⑥<br>5 2 5 100 ⑥<br>5 2 5 100 ⑥<br>5 2 5 100 ⑥<br>5 2 5 100 ⑥<br>5 2 5 100 ⑥<br>5 2 5 100 ⑥<br>5 2 5 100 ⑥<br>5 2 5 100 ⑥<br>5 2 5 100 ⑥<br>5 2 5 100 ⑥<br>5 2 5 100 ⑥<br>5 2 5 100 ⑥<br>5 2 5 100 ⑥<br>5 2 5 100 ⑥<br>5 2 5 100 ⑥<br>5 2 5 100 ⑥<br>5 2 5 100 ⑧<br>5 2 5 100 ⑧<br>5 2 5 1000000 | 2012/02/02 ▼<br>司<br>2012/02/01 ▼<br>203<br>203<br>203<br>203<br>203<br>203<br>203<br>203<br>203<br>203 | 按与時刻 接与量     16:00 90 mg     ダウスフ     オタ与日 按与時刻 1     2012/02/02 08:00     2012/02/02 16:00     切注/02/02 16:00     切注/02/02 16:0     切注(02/02/01 - 16:35     週定値 | 点滴<br>05 hr<br>33570133<br>25重 点滴<br>90 0.5<br>90 0.5<br>×                                   |
| 26            | 27 28 29<br>100 100 100<br>mc mc mc                                 | 180<br>me                                                                                                    | 金更著号 逐                                                                                                    | <u>تو</u> ر ع                                                                                           | 6.9 μμ/mL     注意       採血日     採血時刻       2012/02/01     16.35       元に戻す     クリア                                                                                | 300 日本前分子<br>血中激度値 ^<br>6.9<br>※<br>※<br>※<br>※<br>※<br>※<br>※<br>※<br>※<br>※<br>※<br>※<br>※ |

3) → **解析** ボタン押下

から二番目を選ぶ。

#### ⑦解析結果の確認

変更1データの血中濃度確認 2/3 16:30のピーク値を確認 →12.2392 [µg/mL]

同様に2/4 8:30 のピーク値を

確認

→11.7273 [µg/mL]

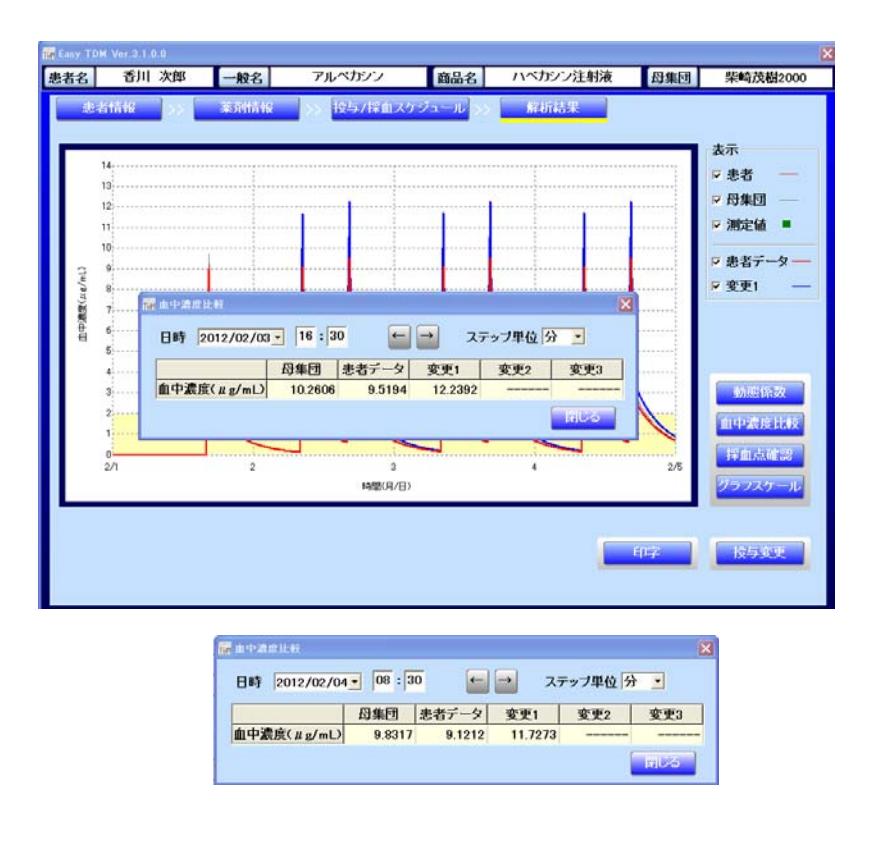

⑧報告書作成

「現在のピーク値は9[µg/mL]前後です。ピーク値を12~13[µg/mL]にコントロールするためには、 1回90mg/30分、1日2回投与 への増量が適切と考えます。」と呈示。さらに、変更後の血中濃度測定 の実施の必要性を通知した。